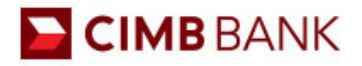

# I. HƯỚNG DẪN MỞ TÀI KHOẢN TIỀN GỬI THÔNG MINH

Để mở Tài khoản Tiền gửi Thông minh, bạn phải từ 18 tuổi trở lên và đã đăng ký mở Tài khoản thanh toán Spend Account tại Octo App.

Hướng dẫn mở Tài khoản thanh toán Spend Account tại Octo App: Tại đây

Mở Tài khoản Tiền gửi Tích lũy thông minh theo các bước sau:

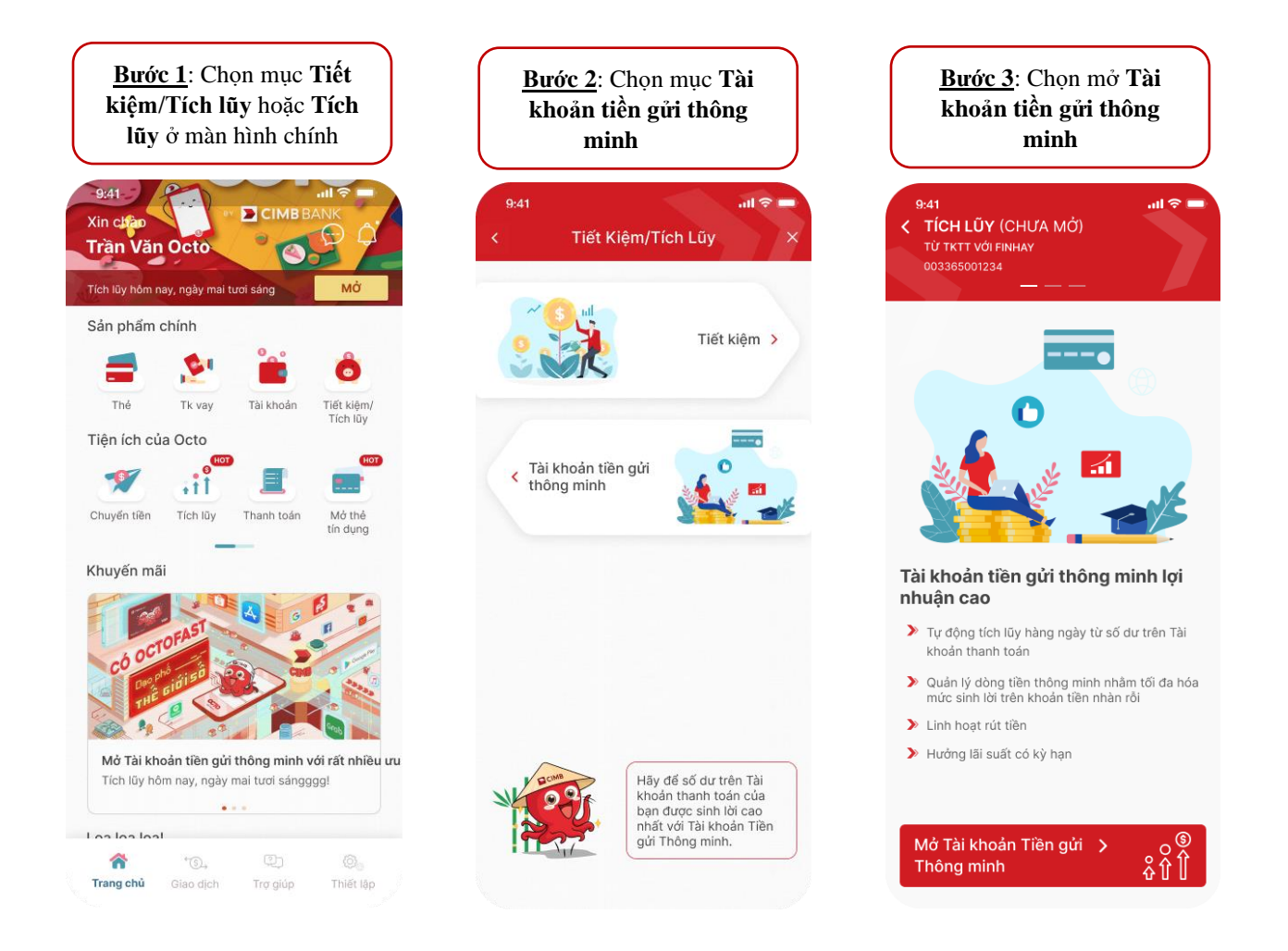

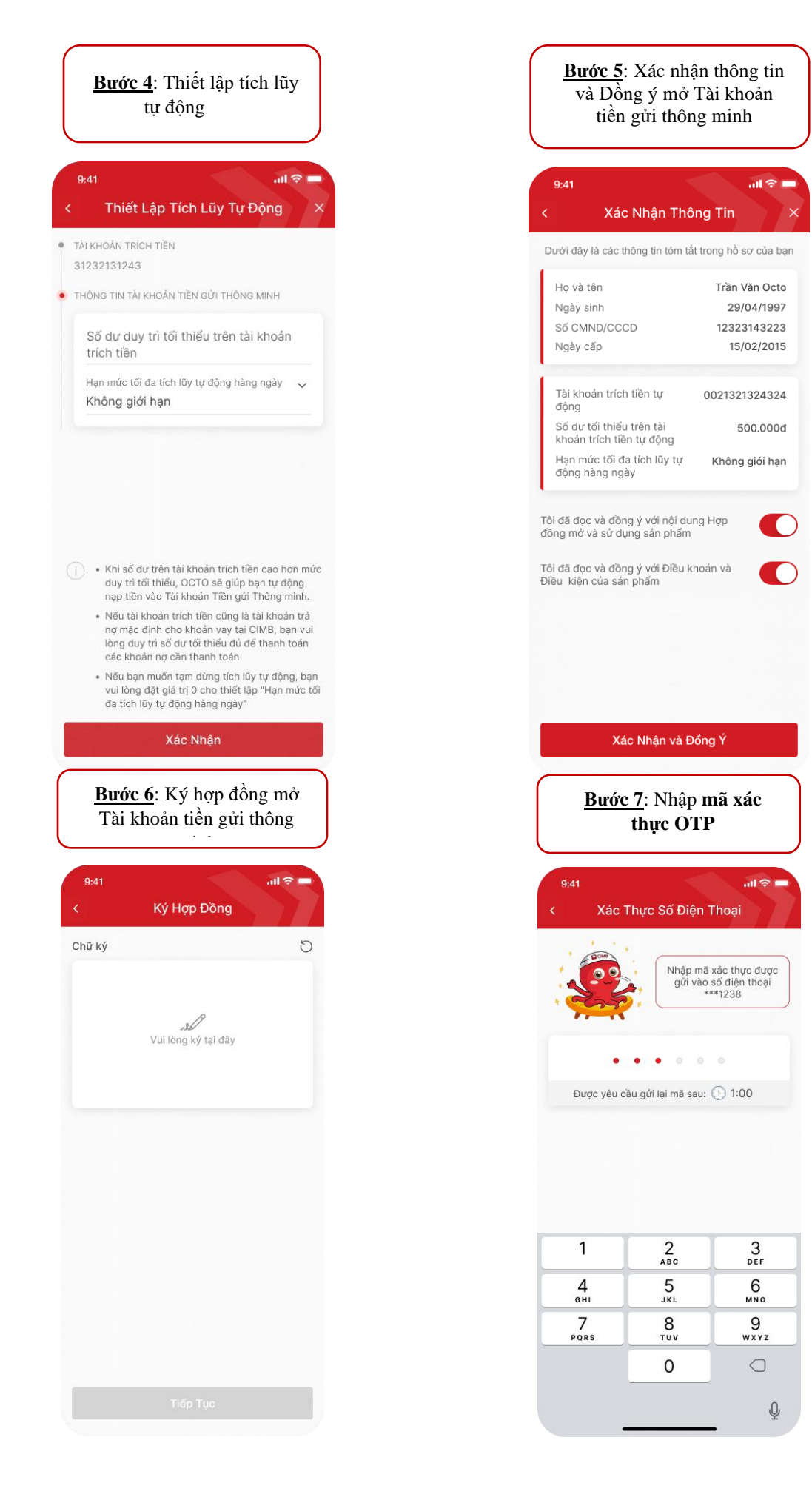

## II. HƯỚNG DẪN SỬ DỤNG TÀI KHOẢN TIỀN GỬI THÔNG MINH

#### 1. Truy vấn thông tin Tài khoản và Lịch sử giao dịch:

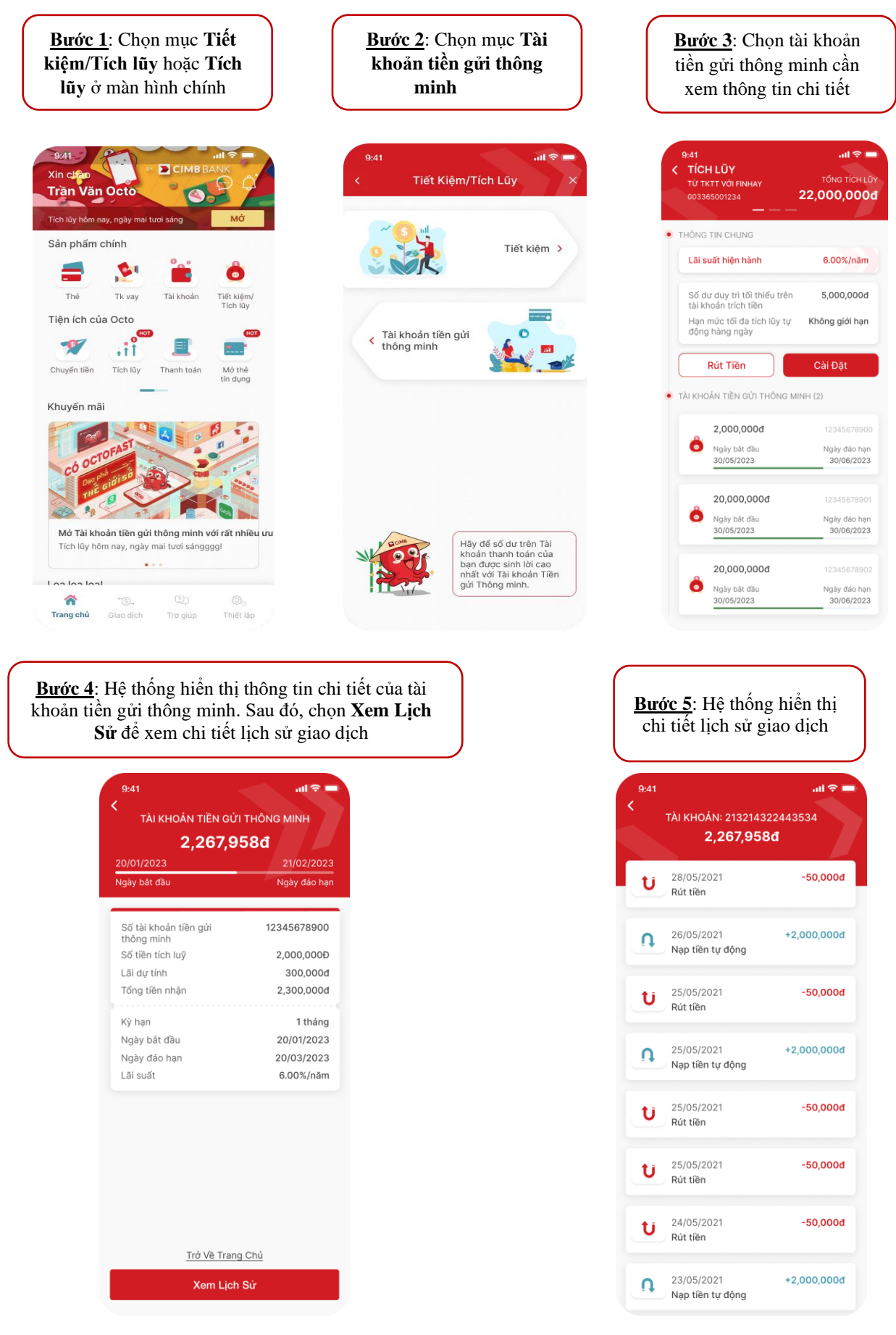

### 2. Thay đổi Thiết lập tích lũy tự động:

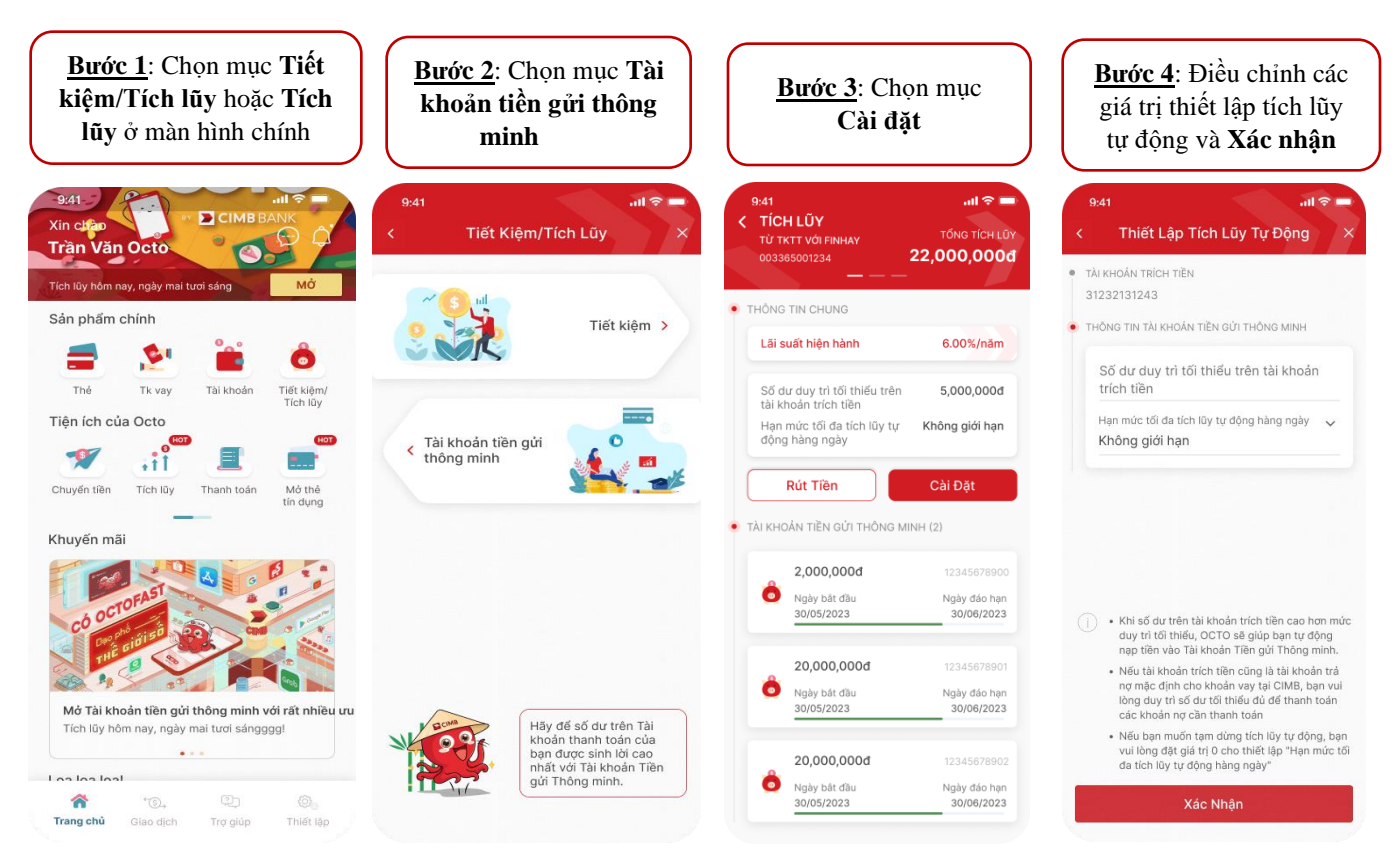

### 3. Rút tiền từ Tài khoản Tiền gửi Tích lũy:

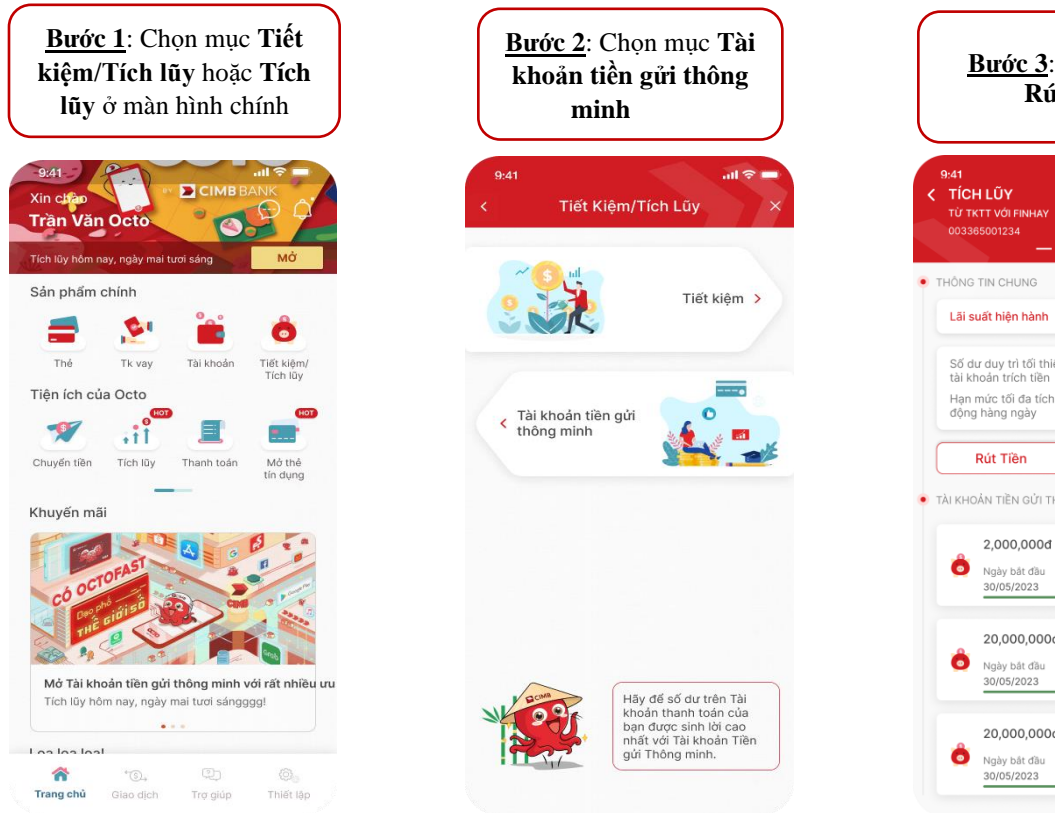

| ]                           | <u>Bước 3</u> : Chọn mục<br><b>Rút tiền</b>                                           |                                        |  |  |  |
|-----------------------------|---------------------------------------------------------------------------------------|----------------------------------------|--|--|--|
| 9:41<br>TÍC<br>Từ T<br>0033 | H LŨY<br>KTT VỚI FINHAY<br>65001234<br>— — —                                          | .แ จ =<br>TÓNG TÍCH LŨN<br>22,000,000đ |  |  |  |
| THÔNG<br>Lãi s              | s TIN CHUNG<br>suất hiện hành                                                         | 6.00%/näm                              |  |  |  |
| Số c<br>tài k<br>Hạn<br>độn | lư duy trì tối thiều trên<br>hoản trích tiền<br>mức tối đa tích lũy tự<br>g hàng ngày | 5,000,000đ<br>Không giới hạn           |  |  |  |
|                             |                                                                                       | Cài Đặt                                |  |  |  |
|                             | 2,000,000đ                                                                            | 12345678900                            |  |  |  |
| Ö                           | Ngày bất đầu<br>30/05/2023                                                            | Ngày đáo hạn<br>30/06/2023             |  |  |  |
|                             | 20,000,000đ                                                                           | 12345678901                            |  |  |  |
| Ö                           | Ngày bắt đầu<br>30/05/2023                                                            | Ngày đáo hạn<br>30/06/2023             |  |  |  |
|                             | 20,000,000đ                                                                           | 12345678902                            |  |  |  |
| 0                           | Naày bất đầu                                                                          | Ngày đáo ban                           |  |  |  |

| Bước 4: Nhập số tiền<br>cần rút                                                     | Bước 5: Xác nhận<br>thông tin rút tiền và<br>chọn <b>Tiếp tục</b>                                |                                                    | Bước 6: Hệ thống hiển<br>thị kết quả và thông tin<br>chi tiết giao dịch rút tiền |                                                            |
|-------------------------------------------------------------------------------------|--------------------------------------------------------------------------------------------------|----------------------------------------------------|----------------------------------------------------------------------------------|------------------------------------------------------------|
| 9:41 ,ul 중 ■<br>< Rút Tiền Tích Lũy                                                 | 9:41<br>< Rút Tiền Ti                                                                            | ich Lũy                                            | 9:41<br>Kết Quả                                                                  | वा ≎ ■                                                     |
| TÍCH LŨY TỪ TKTT VỚI FINHAY     31232131243     22,000,000đ     TẢI KHOẢN NHẬN TIỀN | <ul> <li>TÀI KHOẢN NHẬN TIỀN</li> <li>31232131243</li> <li>THÔNG TIN TÀI KHOẢN TIỀN G</li> </ul> | SỐ TIỀN RỦT<br><b>2,000,000đ</b><br>IỜI THÔNG MINH | And And                                                                          | ) Chia sé <                                                |
| Tài Khoản Thanh Toán (VND)           31232131243         99,000,452,000             | Tài khoản tiền gửi<br>thông minh<br>Số tiền rút<br>Lãi suất                                      | 123456789100<br>1,500,000Đ<br>0.50%/năm            | Tài khoản nhận<br>Tổng thực nhận                                                 | 3213243243<br><mark>2,002,000d</mark>                      |
| • số τiền                                                                           | Tiền lãi dự tính<br>Tổng tiền nhận<br>Số tiền còn lại                                            | 1,000d<br><b>1,501,000d</b><br>Ođ                  | Tài khoản tiền gửi thông minh<br>Ngày rút tiền                                   | 123456789101<br>20/02/2023                                 |
|                                                                                     | Tài khoản tiền gửi<br>thông minh<br>Số tiền rút<br>Lãi suất                                      | 123456789101<br>500,000Đ<br>0.50%/năm              | Số tiền rút<br>Lãi suất<br>Lãi nhận được<br>Tống tiền nhận<br>Số tiền còn lại    | 500,000Đ<br>0.50%/năm<br>1,000đ<br><b>1,501,000đ</b><br>0đ |
|                                                                                     | Tiền lãi dự tính<br>Tổng tiền nhận<br>Số tiền còn lại                                            | 300d<br>503,000d<br>25,500,000d                    | Tài khoản tiền gửi thông minh<br>Ngày rút tiền                                   | 123456789101<br>20/02/2023                                 |
|                                                                                     |                                                                                                  |                                                    | Số tiền rút<br>Lãi suất<br>Lãi nhận được<br>Tổng tiền nhận<br>Số tiền còn lại    | 500.000Đ<br>0.50%/năm<br>1.000đ<br>501,000đ<br>0đ          |
| Tiếp Tục                                                                            | Tiếp Ti                                                                                          | ųc                                                 | Trở Về Trang (                                                                   | Chủ                                                        |

# III.THAM KHẢO

Điều khoản và Điều kiện Tài khoản Tiền gửi Thông minh: tham khảo tại đây